### **BAB V IMPLEMENTASI**

### 5.1 Implementasi

### 5.1.1 Implementasi Objek

Adapun objek yang terdapat pada *game* ini dapat dilihat pada table dibawah ini :

| Nama              | Nama Ohiak Jenis | <b>V</b> - 4 |                                     |
|-------------------|------------------|--------------|-------------------------------------|
| Tampilan          | Nama Objek       | Objek        | Keterangan                          |
| Tampilan awal     | btn_mulai        |              | Memulai game.                       |
|                   | btn_profil       | Button       | Menuju profil pembuat game.         |
|                   | btn_exit         |              | Keluar dari game.                   |
| Menu bantuan      | help1            | Button       | Menuju informasi cara bermain game. |
|                   | closehelp1       | Dutton       | Menutup informasi bantuan.          |
| Menu pilih        | btn_petualangan1 |              | Menuju game_1.                      |
| game              | btn_petualangan2 |              | Menuju game_2.                      |
|                   | btn_petualangan3 | Button       | Menuju game_3.                      |
|                   | btn_petualangan4 |              | Menuju game_4.                      |
|                   | btn_petualangan5 |              | Menuju game_5.                      |
| Tampilan game     | Backtomainmenu   |              | Kembali ke menu utama.              |
| petualangan       | btn_homegame5a   |              | Menuju ke menu pilih game.          |
| kancil dan        |                  |              |                                     |
| kerbau            |                  | Button       |                                     |
| ( <i>Game</i> _4) |                  |              |                                     |
|                   |                  |              |                                     |
|                   |                  |              |                                     |

## Tabel 5.1 Implementasi Objek

| Nama                 | Nama Objek               | Jenis  | Katarangan                                   |
|----------------------|--------------------------|--------|----------------------------------------------|
| Tampilan             | Ivailla Objek            | Objek  | Keterangan                                   |
| Tampilan game        | btn_skipanimasiga        |        | Menuju tutorial game_4.                      |
| petualangan          | me5a                     |        |                                              |
| kancil dan           | btn_close <i>game</i> 5a |        | Menutup game.                                |
| kerbau               | btn_game4easy            | Button | Menuju tingkat kerumitan mudah.              |
| ( <i>Game</i> _4)    | btn_game4medium          |        | Menuju tingkat kerumitan sedang.             |
|                      | btn_game4hards           |        | Menuju tingkat kerumitan sulit.              |
|                      | lanjut_g4e1              |        | Tombol lanjut menuju intro akhir.            |
| Tampilan <i>game</i> | btn_home2                | Button | Menuju ke menu pilih game. Tombol            |
| petualangan          |                          |        | ini berada dianimasi game_5.                 |
| kancil dan pak       | btn_skip_animasi2        |        | Menuju tutorial game_5.                      |
| Tani (Game_5)        | btn_close3               |        | Menutup game.                                |
|                      | btn_game5easy            |        | Menuju game tingkat mudah.                   |
|                      | btn_game5medium          |        | Menuju game tingkat sedang.                  |
|                      | btn_game5hard            |        | Menuju game tingkat sulit.                   |
|                      | btn_homegame2            |        | Menuju menu pilih game. Tombol ini           |
|                      |                          |        | berada ditampilan game_5 tingkat             |
|                      |                          |        | permainan mudah (bagian 1).                  |
|                      | btn_closegame2           |        | Close <i>game</i> yang ada di <i>game_</i> 5 |
|                      |                          |        | tingkat permainan mudah (bagian 1).          |
|                      | btn_home <i>game</i> 2a  |        | Menuju menu pilih game. Tombol ini           |
|                      |                          |        | berada ditampilan game_5 tingkat             |
|                      |                          |        | permainan mudah (bagian 2).                  |
|                      | btn_closegame2a          |        | Close <i>game</i> yang ada di <i>game_</i> 5 |
|                      |                          |        | tingkat permainan mudah (bagian 2).          |
|                      | lanjut_game_englis       |        | Menuju animasi akhir game_5.                 |
|                      | h_easy_end               |        |                                              |
|                      | btn_homegame2b           |        | Menuju menu pilih game.                      |
|                      |                          |        |                                              |

| Nama                   | Nome Objek         | Jenis      | Vatarangan                                   |
|------------------------|--------------------|------------|----------------------------------------------|
| Tampilan               | Nama Objek         | Objek      | Keterangan                                   |
| Tampilan <i>game</i>   | btn_homegame2c     |            | Menuju menu pilih game. Tombol ini           |
| petualangan            |                    |            | berada ditampilan game_5 tingkat             |
| kancil dan pak         |                    |            | permainan medium (bagian 2).                 |
| Tani ( <i>Game</i> _5) | btn_closegame2c    |            | Close <i>game</i> yang ada di <i>game</i> _5 |
|                        |                    |            | tingkat permainan medium (bagian 2).         |
|                        | lanjut_game_englis |            | Menuju animasi akhir game_5.                 |
|                        | h_med_end          |            |                                              |
|                        | btn_homegame2d     |            | Menuju menu pilih game. Tombol ini           |
|                        |                    |            | berada ditampilan game_5 tingkat.            |
|                        |                    | Duttor     | permainan sulit (bagian 1).                  |
|                        | btn_closegame2d    | Button     | Close game yang ada digame_5                 |
|                        |                    |            | tingkat permainan sulit (bagian 1).          |
|                        | btn_homegame2e     |            | Menuju menu pilih game. Tombol ini           |
|                        |                    |            | berada ditampilan game_5 tingkat             |
|                        |                    |            | permainan sulit (bagian 2).                  |
|                        | btn_closegame2e    |            | Close <i>game</i> yang ada di <i>game_</i> 5 |
|                        |                    |            | tingkat permainan sulit (bagian 2).          |
|                        | lanjut_game_englis |            | Menuju animasi akhir <i>game</i> _5.         |
|                        | h_hard_end         |            |                                              |
| Bukit                  | bukit              | Graphic    | Objek bukit.                                 |
| Awan                   | awan               | Movie clip | Objek awan.                                  |
| Pohon                  | pohon              | Movie clip | Objek pohon.                                 |
| Kancil                 | kancil             | Movie clip | Objek kancil.                                |
| Matahari               | matahari           | Movie clip | Objek matahari.                              |
| Rumput                 | rumput             | Movie clip | Objek rumput                                 |
| Board                  | board              | Movie clip | Objek board.                                 |
| Daun                   | daun               | Movie clip | Objek daun.                                  |
| Langit                 | langit             | Graphic    | Objek langit.                                |

| Nama           | Nama Objek        | Jenis      | Katarangan                       |
|----------------|-------------------|------------|----------------------------------|
| Tampilan       | Ivailla Objek     | Objek      | Keterangan                       |
| Semak- semak   | semak- semak      | Movie clip | Objek semak- semak.              |
| Tanah          | Tanah             | Graphic    | Objek tanah.                     |
| Tanah berumput | tanah berumput    | Movie clip | Objek tanah berumput.            |
| Bunga          | Bunga             | Movie clip | Objek bunga.                     |
| Papan help     | Help              | Movie clip | Objek papan help.                |
| Pak tani       | pak tani          | Movie clip | Objek Pak Tani                   |
| Mentimun       | Mentimun          | Movie clip | Objek mentimun.                  |
| Papan petunjuk | g4e-cleared Buaya | Movie clip | Objek papan penunjuk.            |
| Apel           | Apel              | Movie clip | Objek apel                       |
| Kelinci        | Kelinci           | Movie clip | Objek kelinci                    |
| Kupu- kupu     | kupu- kupu        | Movie clip | Objek kupu- kupu.                |
| Pohon liar     | pohon liar        | Movie clip | Objek pohon liar.                |
| Avatar         | Me                | Movie clip | Objek avatar Fitri               |
| Tukang kayu    | tukang kayu       | Movie clip | Objek tukang kayu.               |
| Bunga- bunga   | bunga- bunga      | Movie clip | Objek bunga- bunga.              |
| Frame          | Frame             | Movie clip | Objek frame pada <i>game_</i> 5. |
| Kolam          | Kolam             | Movie clip | Objek kolam.                     |
| Lumpur         | Lumpur            | Movie clip | Objek lumpur.                    |
| Pagar          | Pagar             | Movie clip | Objek pagar.                     |
| Rumah anjing   | rumah anjing      | Movie clip | Objek rumah anjing.              |
| Anak ayam      | anak ayam         | Movie clip | Objek anak ayam.                 |
| Angsa          | Angsa             | Movie clip | Objek angsa.                     |
| Ayam betina    | ayam betina       | Movie clip | Objek ayam betina.               |
| Ayam betina    | ayam jantan       | Movie clip | Objek ayam betina.               |
| Babi           | Babi              | Movie clip | Objek babi.                      |
| Bebek          | Bebek             | Movie clip | Objek bebek.                     |
| Domba          | Domba             | Movie clip | Objek domba.                     |
| Kucing         | Kucing            | Movie clip | Objek kucing.                    |

| Nama     | Nama Objek | Jenis      | Keterangan   |
|----------|------------|------------|--------------|
| Tampilan |            | Objek      | Keterangan   |
| Kuda     | kuda       | Movie clip | Objek kuda.  |
| Lebah    | lebah      | Movie clip | Objek lebah. |
| Sapi     | Sapi       | Movie clip | Objek sapi.  |

### 5.1.2 Implementasi File Suara

Adapun file suara yang terdapat pada *game* ini dapat dilihat pada table dibawah :

| Nama File                 | Keterangan               |
|---------------------------|--------------------------|
| mainmenu.wav              | Bg sound layar utama.    |
| march-a-long.wav          | Bg sound <i>game_</i> 4. |
| breeze-song.wav           | Bg sound <i>game_</i> 5. |
| whoopFlp.wav              | False.                   |
| cling.wav                 | True.                    |
| let-s-give-him-a-name.wav | Pemilihan level.         |
| Prelude.wav               | Pesan moral.             |
| yay.wav                   | Berhasil.                |
| applause.wav              | Berhasil.                |
| horse-kuda.wav            | Suara kuda.              |
| sheep-domba.wav           | Suara domba.             |
| duck-bebek.wav            | Suara bebek.             |
| dog-anjing.wav.           | Suara anjing.            |
| cow-sapi.wav              | Suara sapi.              |
| rooster-ayamjantan.wav    | Suara ayam jantan.       |
| swan-angsa.wav            | Suara angsa.             |
| goat-kambing.wav          | Suara kambing.           |
| hen-ayambetina.wav        | Suara ayam betina.       |
| Pig-babi.wav              | Suara babi.              |

Tabel 5.2 Implementasi File Suara

| Nama File          | Keterangan       |
|--------------------|------------------|
| chick-anakayam.wav | Suara anak ayam. |
| bee-lebah.wav      | Suara lebah.     |

### 5.2 Implementasi Antar Muka

### 5.2.1 Layar Pembuka

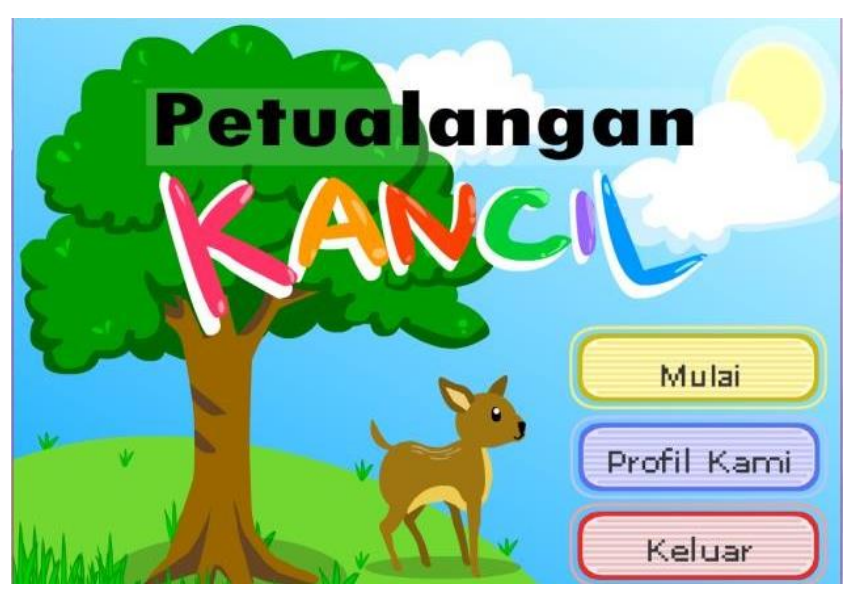

Gambar 5.1 Layar Pembuka

Pada Gambar 5.1 Menjelaskan tentang Layar Pembuka (Opening) untuk menampilkan Main Menu. Tekan Mulai untuk memasuki pilihan game

### 5.2.2 Layar Menu Pilih Game

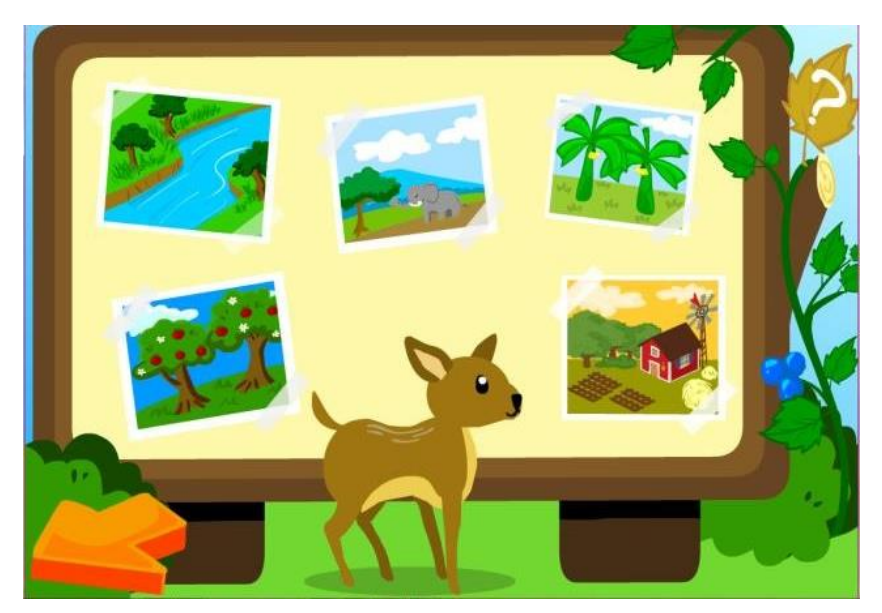

Gambar 5.2 Layar Menu Pilih Game

Pada Gambar 5.2 Menjelaskan tentang Layar pilihan game, pilih salah satu untuk memainkan game nya

### 5.2.3 Layar Menu Bantuan

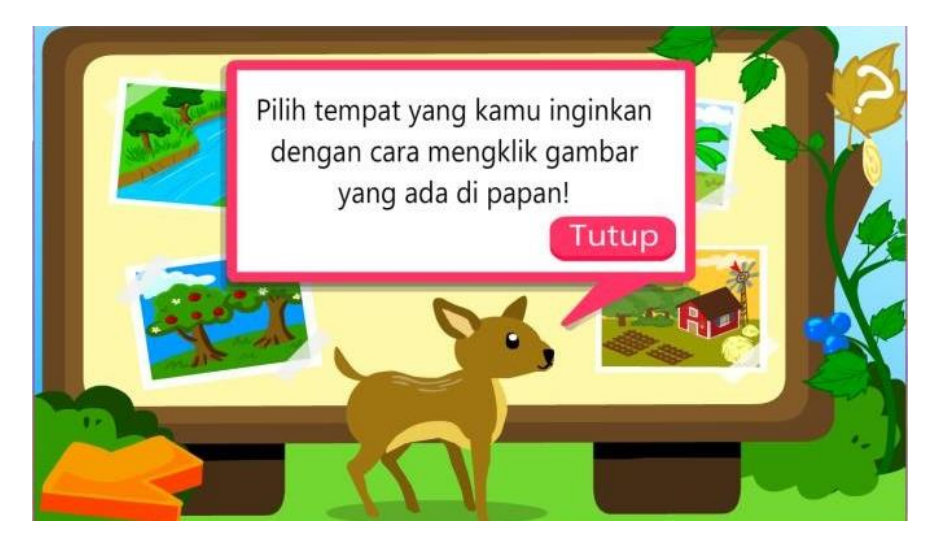

Gambar 5.3 Layar Menu Bantuan

Pada Gambar 5.3 Menjelaskan tentang Menu Bantuan, Tekan tombol "?" untuk menampilkan bantuan

### 5.2.4 Layar Intro Game Petualangan Kancil dan Kerbau (Game\_4)

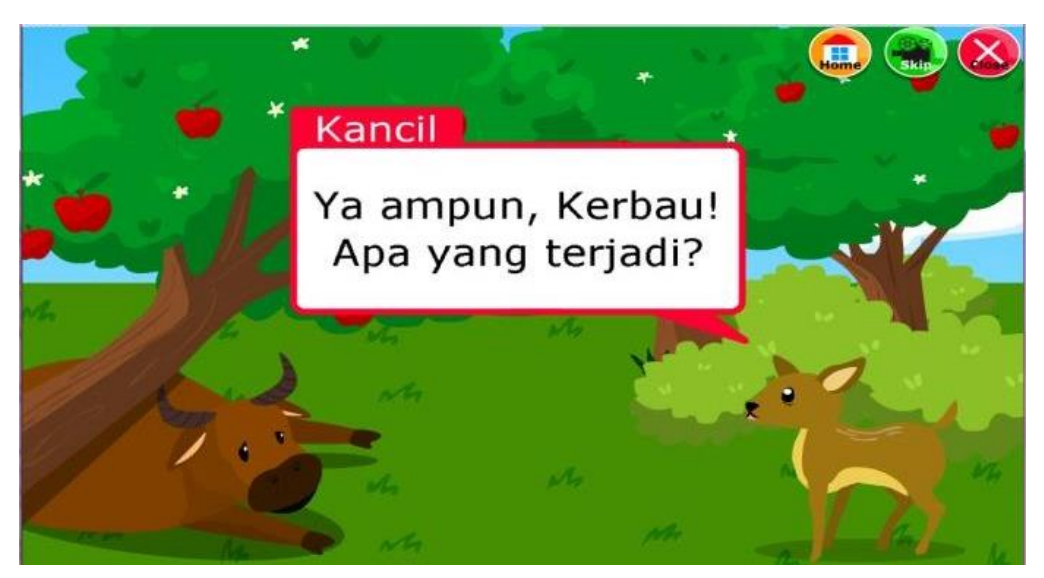

Gambar 5.4 Layar Intro Game Petualangan Kancil dan kerbau (Game\_4)

Pada Gambar 5.4 Menjelaskan tentang Layar Intro game Petualangan Kancil dan Kerbau. Jika melihat Intro nya merasa lama, bisa di Skip intro nya

### 5.2.5 Layar Tutorial Game\_4

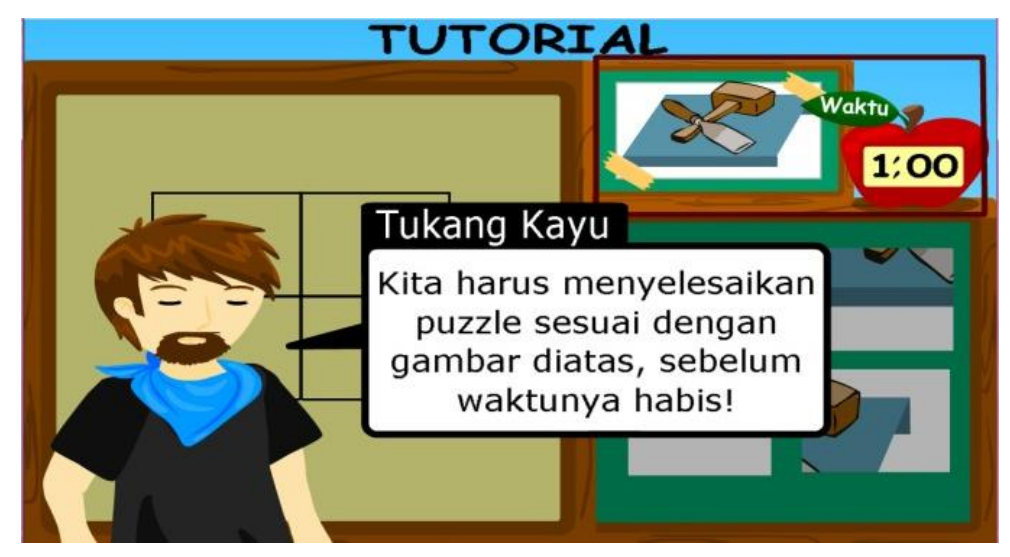

Gambar 5.5 Layar Tutorial Game\_4

Pada Gambar 5.5 Menjelaskan tentang Tutorial bermain Puzzle, Baca Tutorial dulu baru bermain game nya

### 5.2.6 Layar Pemilihan Tingkat Kerumitan Game\_4

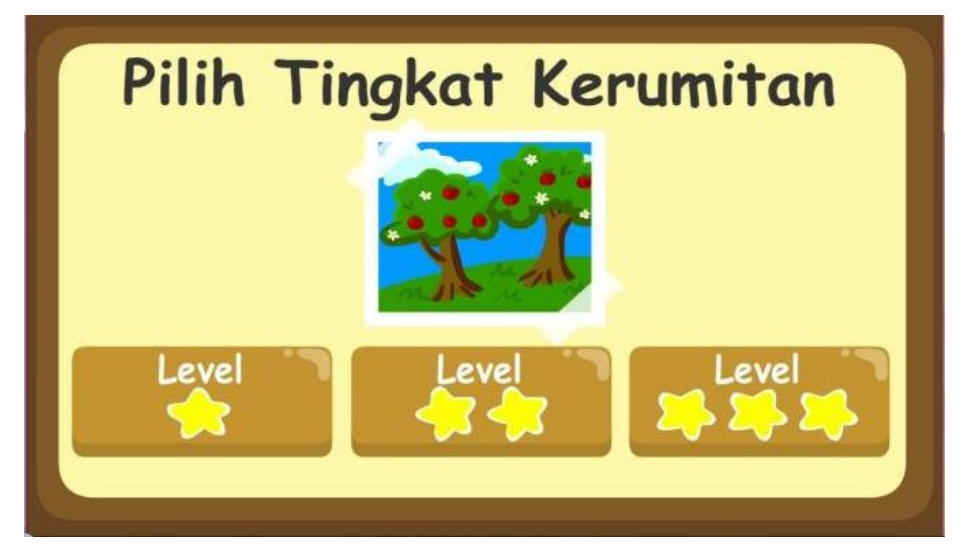

Gambar 5.6 Layar PemilihanTingkat Kerumitan Game\_4

Pada Gambar 5.6 Menjelaskan Tentang Memilih tingkat kesulitan. Tiap kesulitan tergantung tiap pemain.

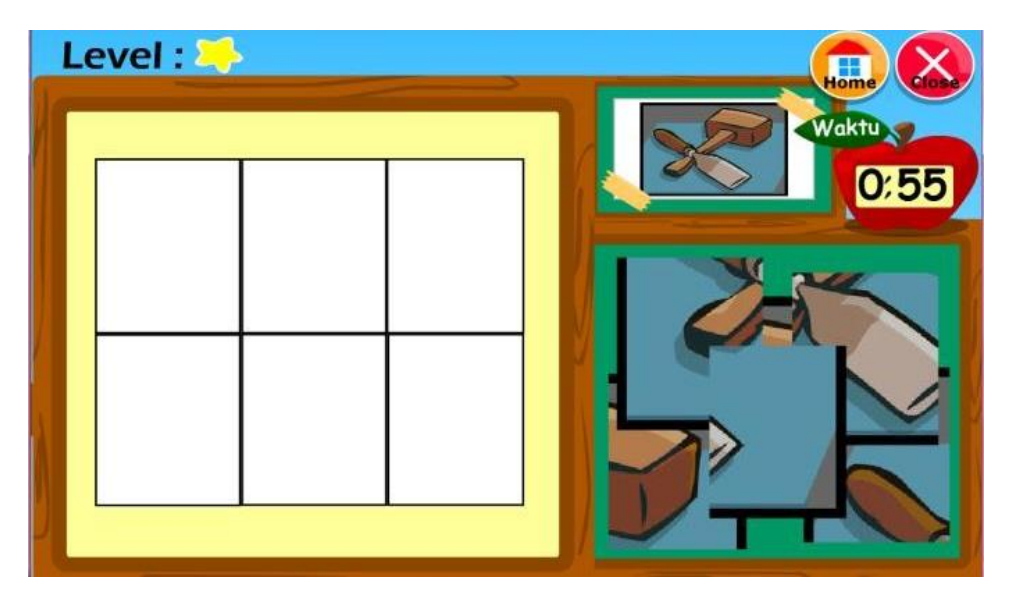

### 5.2.7 Layar Tingkat Kerumitan Mudah Game\_4

Gambar 5.7 Layar Tingkat Kerumitan Mudah Game\_4

Pada Gambar 5.7 Menjelaskan tingkat kesulitan Mudah, tingkat ini bagi Pemula

### 5.2.8 Layar Tingkat Kerumitan Sedang Game\_4

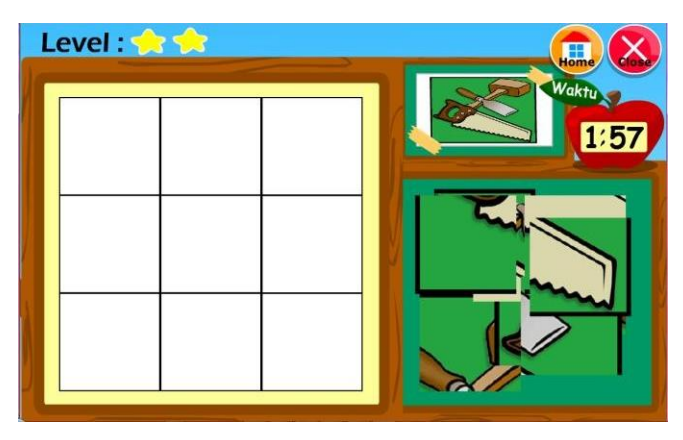

Gambar 5.8 Tingkat Kerumitan Sedang Game\_4

Pada Gambar 5.8 Menjelaskan Tingkat kesulitan sedang, Tingkat ini cukup sulit bagi para pemain

# 

### 5.2.9 Layar Tingkat Kerumitan Sulit Game\_4

Gambar 5.9 Layar Tingkat Kerumitan Sulit Game\_4

Pada Gambar 5.9 Menjelaskan tentang tingkat kesulitan Susah, tingkat ini sangat sulit

### 5.2.10 Layar Game Over

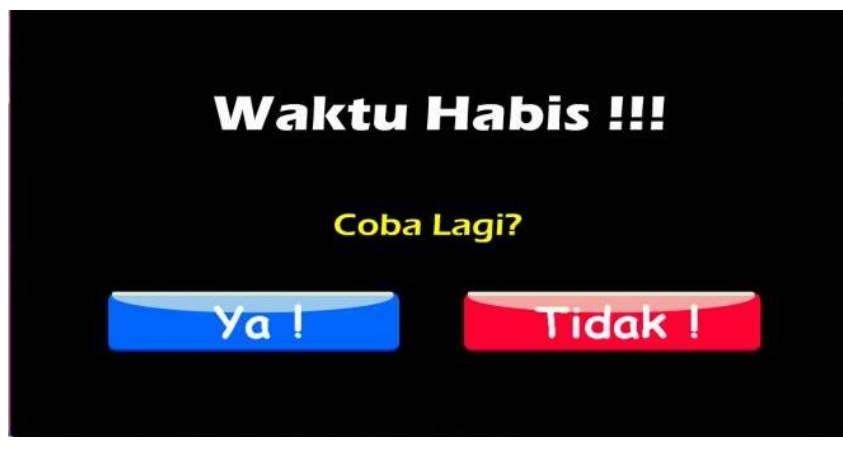

Gambar 5.10 Layar Game Over

Pada gambar 5.10 Menjelaskan tentang layer Game Over. Scene ini bertanda permainan Berakhir

### 5.2.11 Layar Berhasil

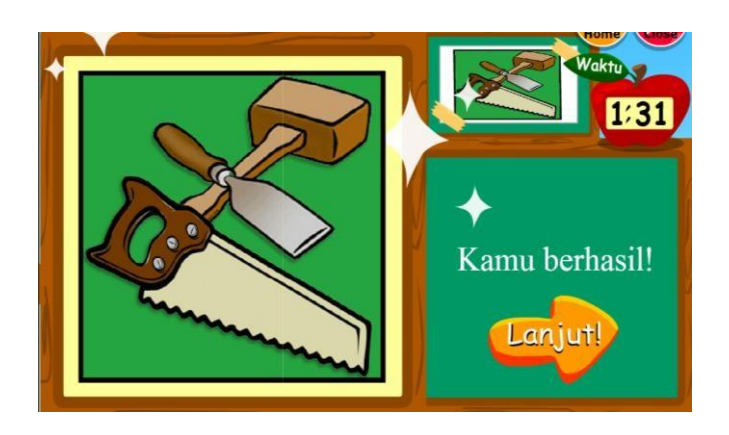

Gambar 5.11 Layar Berhasil

Pada Gambar 5.11 Menjelaskan tentang Layar Berhasil. Jika Berhasil maka muncul layer ini

### 5.2.12 Layar Intro Akhir Game\_4 Tingkat Mudah

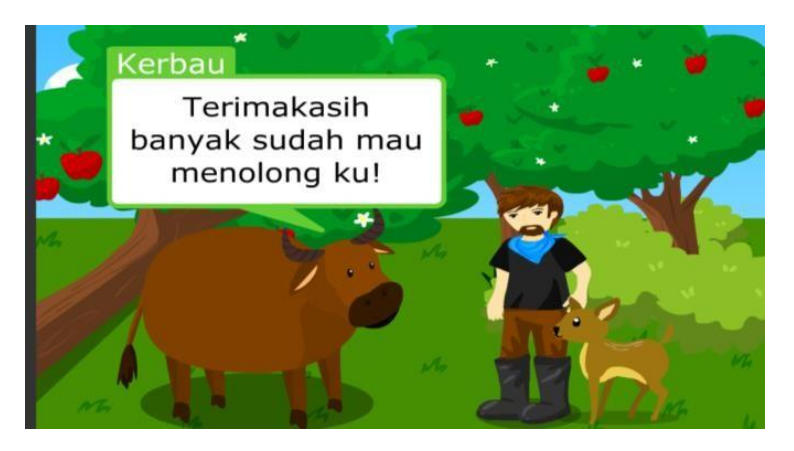

Gambar 5.12 Layar Intro Akhir Game\_4 Tingkat Mudah

Pada Gambar 5.12 Menjelaskan tentang Layar Intro game\_4 Tingkat Mudah

### 5.2.13 Layar Intro Akhir Game\_4 Tingkat Sedang

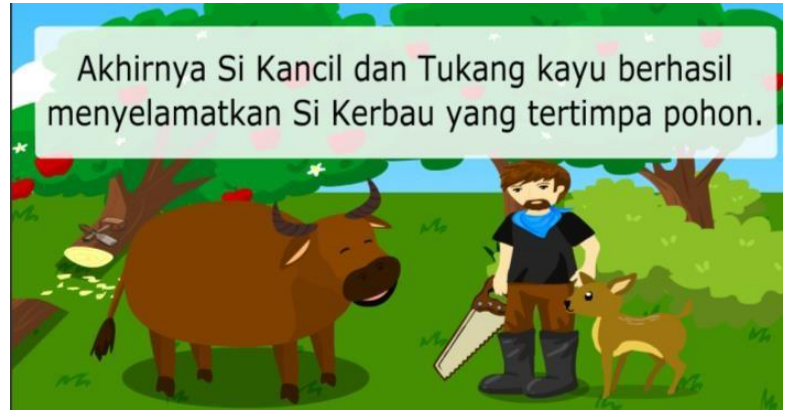

Gambar 5.13 Layar Intro Akhir Game\_4 Tingkat Sedang

Pada Gambar 5.13 menjelaskan tentang penampilan intro akhir Game\_4 level sedang

### 5.2.14 Layar Intro Akhir Game\_4 Tingkat Sulit

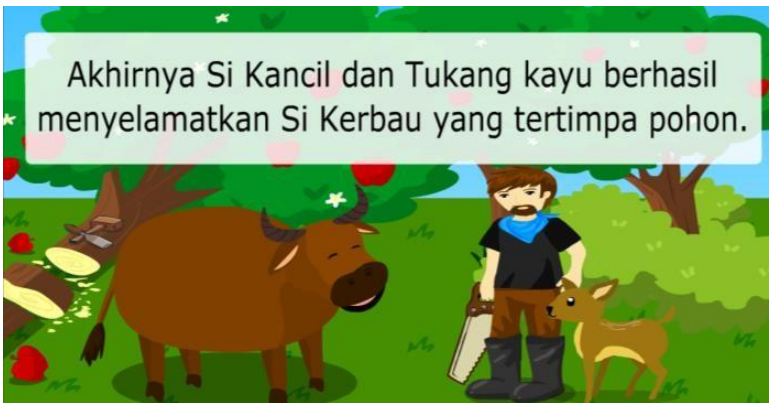

Gambar 5.14 Layar Intro Akhir Game\_4 Tingkat Sulit

Pada Gambar 5.14 menjelaskan tentang penampilan intro akhir Game\_4 level sulit

### 5.2.15 Layar Pesan Moral Game\_4

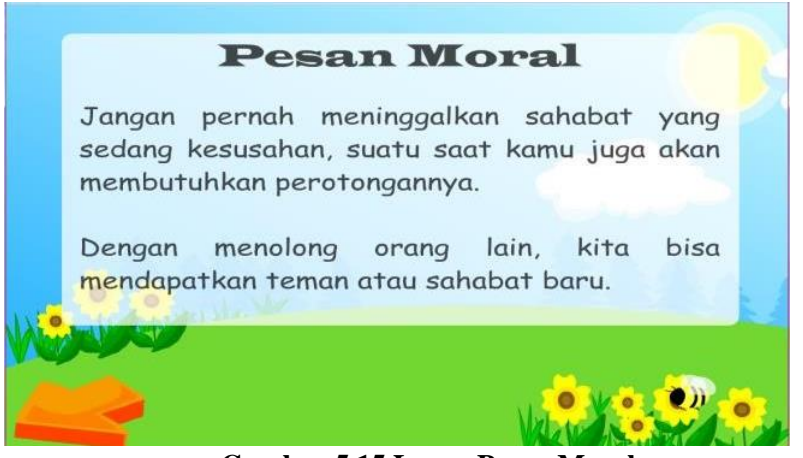

Gambar 5.15 Layar Pesan Moral

Pada Gambar 5.15 menjelaskan tentang penampilan pesan moral. Penampilan ini membantu para pemain termotivasi

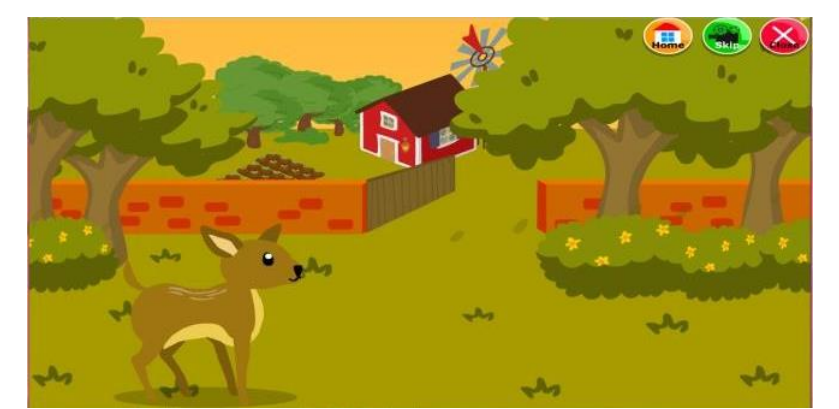

5.2.16 Layar Intro *Game* Petualangan Kancil dan Pak Tani (*Game\_*5)

Gambar 5.16 Layar Intro Game Petualangan Kancil dan Pak Tani

Pada Gambar 5.16 Menjelaskan tentang Penampilan Intro Awal Game Kancil dan Pak Tani

### 5.2.17 Layar Tutorial Game\_5

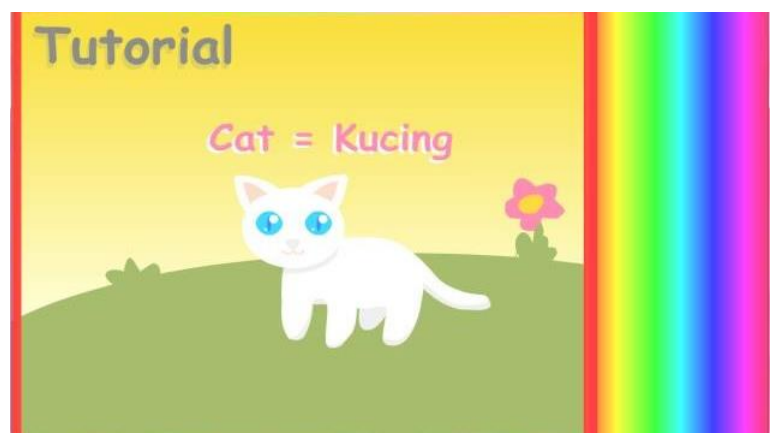

Gambar 5.17 Layar Tutorial Game\_5

Pada Gambar 5.17 Menjelaskan tentang Penampilan Tutorial Game Kancil dan Pak Tani. Tutorial ini Membantu supaya pemain bisa menjawab Soal

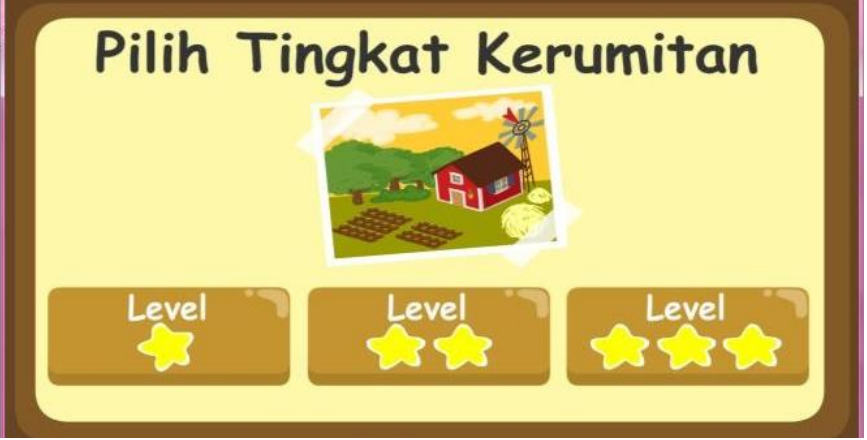

### 5.2.18 Layar Pemilihan Tingkat Kerumitan Game\_5

Gambar 5.18 Layar Pemilihan Tingkat Kerumitan Game\_5

Pada Gambar 5.18 Menjelaskan Tentang Layar Pemilihan Tingkat Kesulitan

## Level -

### 5.2.19 Layar Tingkat Kerumitan Mudah Game\_5 (1)

Gambar 5.19 Layar Tingkat Kerumitan Mudah Game\_5 (1)

Pada Gambar 5.19 Menjelaskan tentang gameplay Tingkat Kesulitan Mudah bagian Pertama

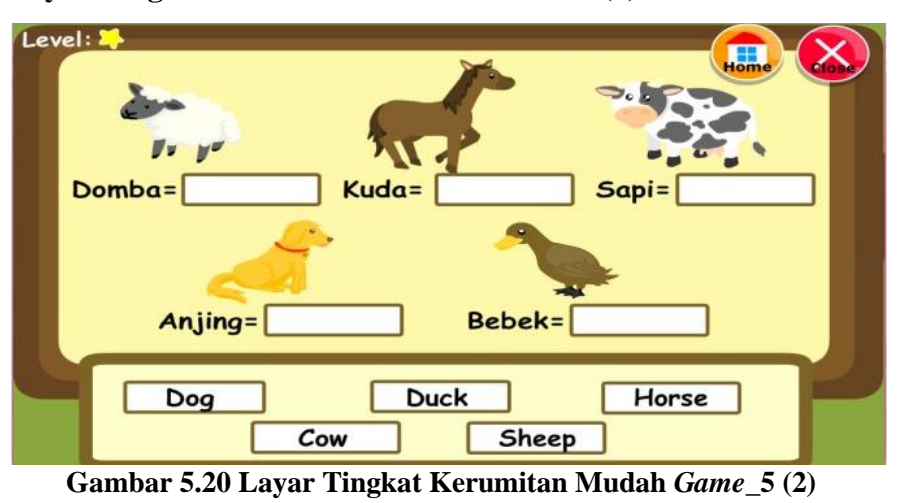

5.2.20 Layar Tingkat Kerumitan Mudah *Game\_*5 (2)

Pada Gambar 5.20 Menjelaskan tentang isi Gameplay Tingkat Kesulitan Mudah, Tiap Pemain harus mengisi kotak yang ada di soal diatas. Cara Bermainnya Cuma geser mousenya ke Jawaban menurut pemain benar

### 5.2.21 Layar Tingkat Kerumitan Sedang *Game\_*5 (1)

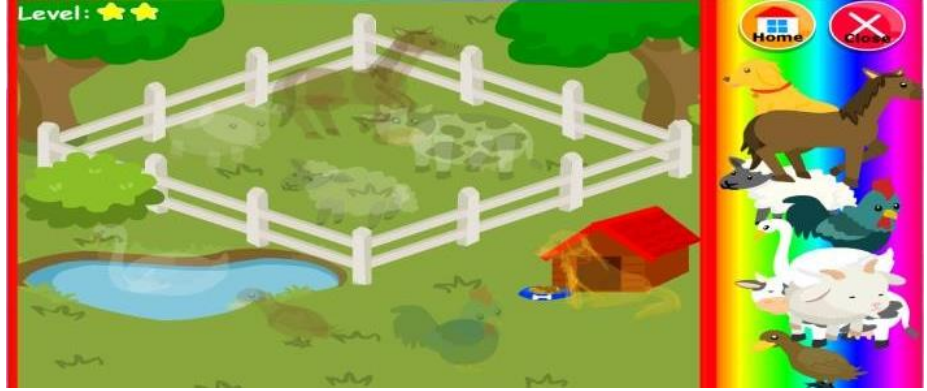

Gambar 5.21 Layar Tingkat Kerumitan Sedang Game\_5 (1)

Pada Gambar 5.21 Menjelaskan tentang gameplay Tingkat Kesulitan Sedang (Medium)

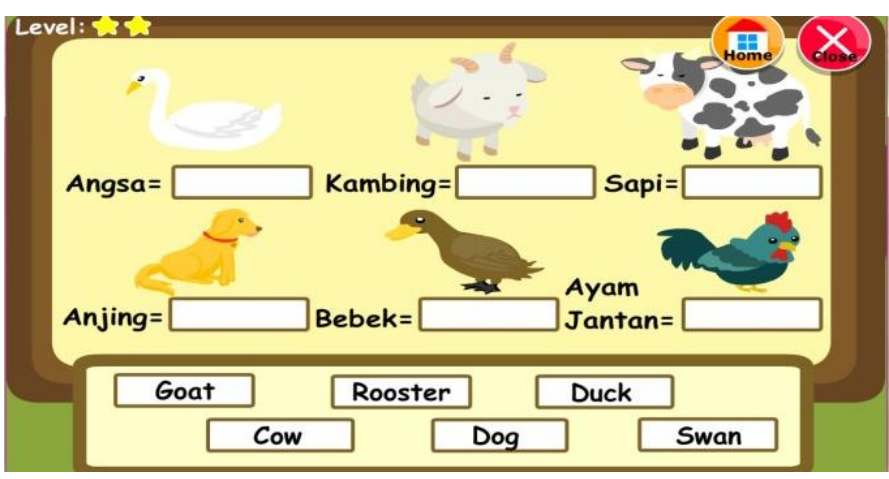

5.2.22 Layar Tingkat Kerumitan Sedang Game\_5 (2)

Gambar 5.22 Layar Tingkat Kerumitan Mudah Game\_5 (2)

Pada Gambar 5.22 Menjelaskan tentang isi Gameplay Tingkat Kesulitan Sedang, Tiap Pemain harus mengisi kotak yang ada di soal diatas. Cara Bermainnya Cuma geser mousenya ke Jawaban menurut pemain benar

### 5.2.23 Layar Tingkat Kerumitan Sulit Game\_5 (1)

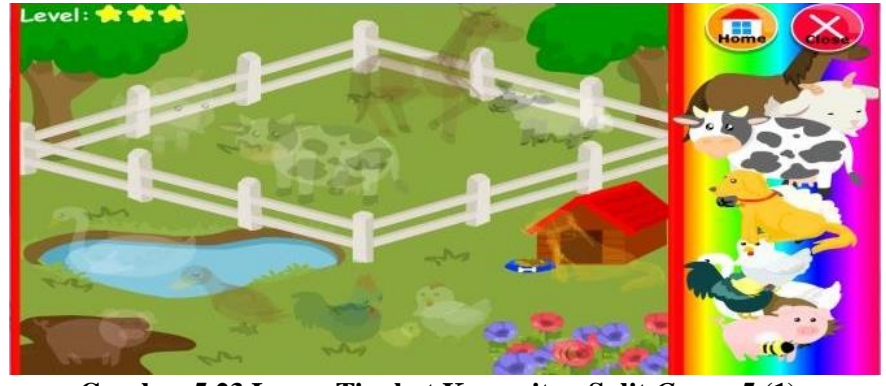

Gambar 5.23 Layar Tingkat Kerumitan Sulit Game\_5 (1)

Pada Gambar 5.21 Menjelaskan tentang gameplay Tingkat Kesulitan Susah

### Level: Anak Ayam Bebe Ayam Betina Babi= Lebah= Anjing= Cow Pig Hen Swan Chick Bee Dog Duck

### 5.2.24 Layar Tingkat Kerumitan Sulit Game\_5 (2)

Gambar 5.24 Layar Tingkat Kerumitan Sulit Game\_5 (2)

Pada Gambar 5.24 Menjelaskan tentang isi Gameplay Tingkat Kesulitan Sedang, Tiap Pemain harus mengisi kotak yang ada di soal diatas. Cara Bermainnya Cuma geser mousenya ke Jawaban menurut pemain benar

### 5.2.25 Layar Intro Akhir Game\_5 Tingkat Mudah

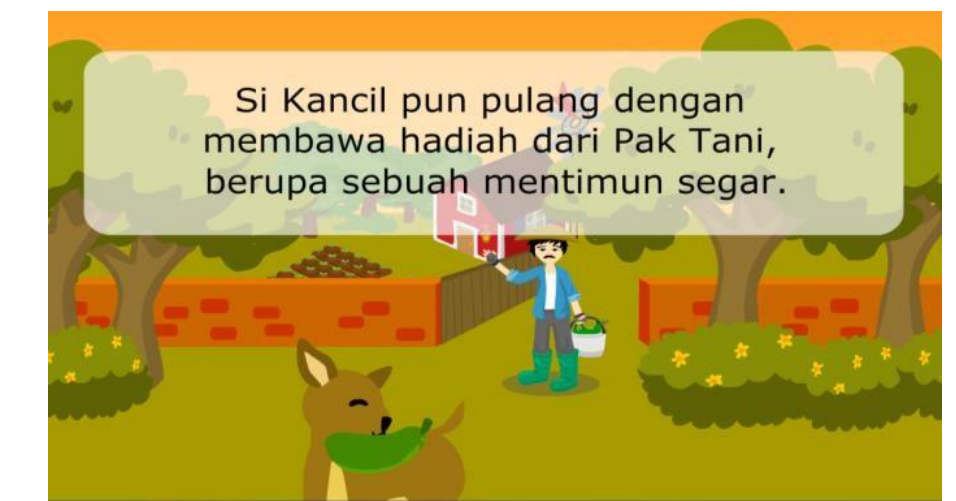

Gambar 5.25 Layar Intro Game\_5 Tingkat Mudah

Pada Gambar 5.25 Menjelaskan tentang Intro Akhir game level Mudah

### 5.2.26 Layar Intro Game\_5 Tingkat Sedang

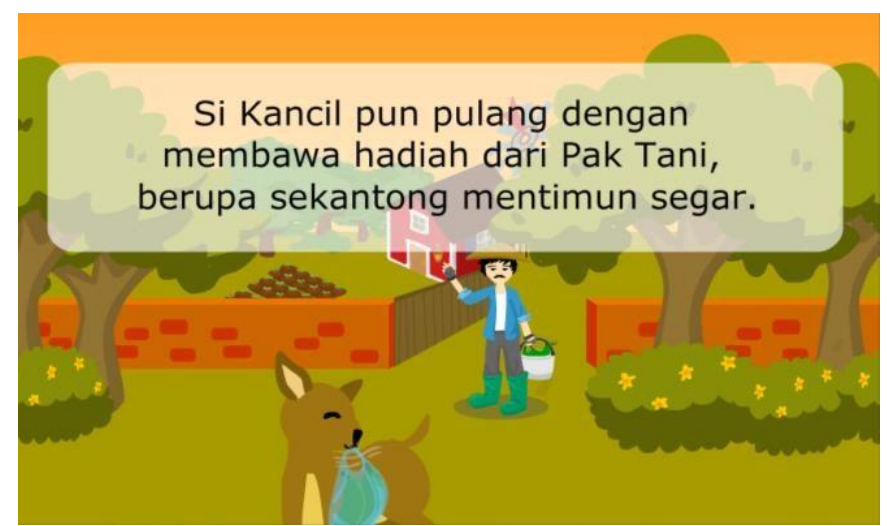

Gambar 5.26 Layar Intro Akhir Game\_5 Tingkat Sedang

Pada Gambar 5.26 Menjelaskan tentang Intro Game Akhir tingkat Sedang

### 5.2.27 Layar Intro Akhir Game\_5 Tingkat Sulit

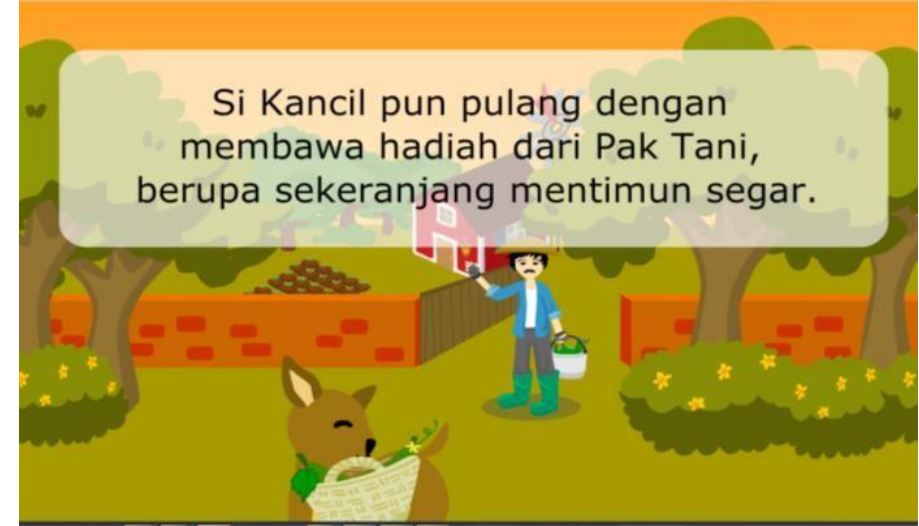

Gambar 5.27 Layar Intro Akhir Game\_5 Tingkat Sulit

Pada Gambar 5.27 Menjelaskan Tentang Intro Game Akhir Tingkat Susah

### 5.2.28 Layar Pesan Moral Game\_5

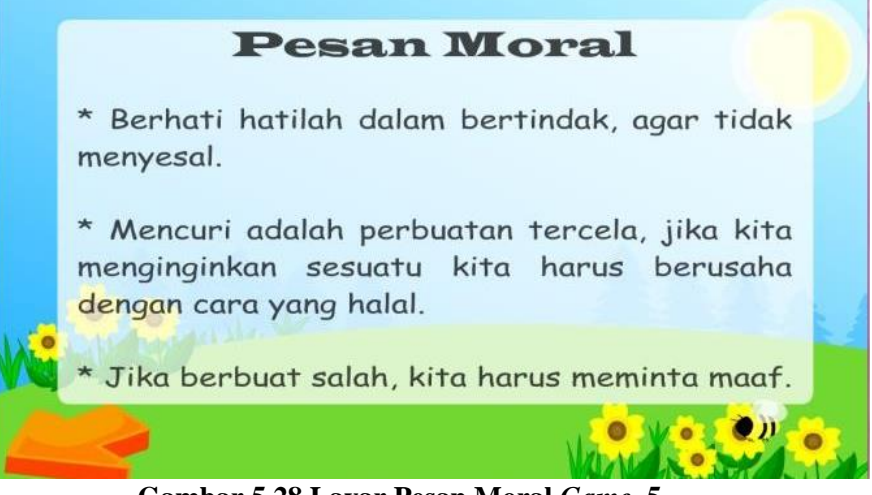

Gambar 5.28 Layar Pesan Moral Game\_5

Pada Gambar 5.28 Menjelaskan tentang Pesan Moral Game Kancil dan Pak Tani, Pesan ini supaya para pemain termotivasi